## O警告画面表示後、インストールを続行せずに止めてしまい、誤認識された場合の対処法(Windows 8)

2014 年 8 月 1 日 日本無線株式会社

1. 301JR(以下、本電話機)とパソコンを USB ケーブルにて接続します。

2. パソコン上のキーボードで「Windows」キーを押しながら「X」キーを押し、「デバイスマネージャー(M)」を選択します。

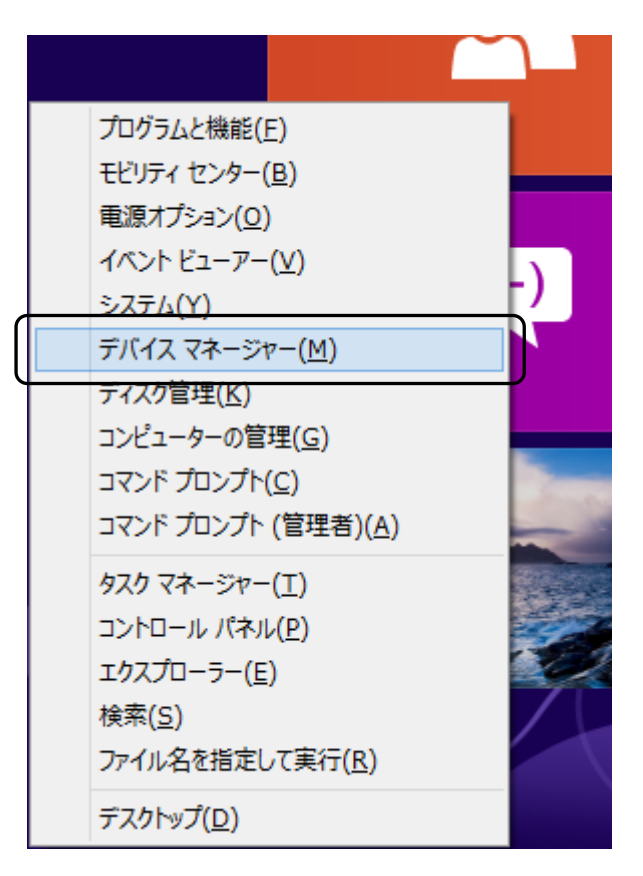

3.「不明なデバイス」を右クリックし、「ドライバーソフトウェアの更新(P)」をクリックします。

| 4                                                                                                    | デバイス う                                                                                                    | マネージャー | - 🗆 🗙 |  |
|----------------------------------------------------------------------------------------------------|----------------------------------------------------------------------------------------------------|--------|-------|--|
| ファイル(F) 操作(A) 表示(V                                                                                                    | ) ヘルプ(H)                                                                                                    |        |       |  |
| 🗢 🄿 📅 🔽 🖬 🥀                                                                                                    |                                                                                                    |        |       |  |
| <ul> <li>▲ ● PHS_Team</li> <li>▶ ③ Bluetooth</li> <li>▶ ④ DVD/CD-ROM ドライ</li> <li>▶ □ IDE ATA/ATAPI コン</li> <li>▶ □ IDE ATA/ATAPI コン</li> <li>▶ □ IDE ATA/ATAPI AND ATAPIANT</li> <li>▶ □ IDE ATA/ATAPI AND ATAPIANT</li> <li>▶ □ IDE ATA/ATAPI AND ATAPIANT</li> <li>▶ □ IDE ATA/ATAPI AND ATAPIANT</li> <li>▶ □ IDE ATA/ATAPI AND ATAPIANT</li> <li>▶ □ IDE ATA/ATAPI AND ATAPIANT</li> <li>▶ □ IDE ATA/ATAPI AND ATAPIANT</li> <li>▶ □ IDE ATA/ATAPI AND ATAPIANT</li> <li>▶ □ IDE ATA/ATAPI AND ATAPIANT</li> <li>▶ □ IDE ATA/ATAPI AND ATAPIANT</li> <li>▶ □ IDE ATA/ATAPI AND ATAPIANT</li> <li>▶ □ IDE ATAPIANT</li> <li>▶ □ IDE</li></ul> | ブ<br>トローラー<br>出力<br>ゲーム コントローラー<br>ス デバイス<br>下ライバー ソフトウェアの更新(P)<br>無効(D)<br>削除(U)<br>ハードウェア変更のスキャン(A)<br><b>プロパティ(R)</b> |        |       |  |
|                                                                                                    |                                                                                                    |        |       |  |

4. 「コンピューターを参照してドライバーソフトウェアを検索します(R)」をクリックします。

|                                                                                                    | ×     |
|----------------------------------------------------------------------------------------------------|-------|
| どのような方法でドライバー ソフトウェアを検索しますか?                                                                                                    |       |
| → ドライバー ソフトウェアの最新版を自動検索します(S)<br>このデバイス用の最新のドライバー ソフトウェアをコンピューターとインターネットから検索します。<br>ただし、デバイスのインストール設定でこの機能を無効にするよう設定した場合は、検索は行わ<br>れません。 |       |
| → コンピューターを参照してドライバー ソフトウェアを検索します(R)<br>ドライバー ソフトウェアを手動で検索してインストールします。                                                                    |       |
|                                                                                                    |       |
|                                                                                                    | キャンセル |

5.「参照(R)」をクリックします。

|                                                                                                    | ×     |
|----------------------------------------------------------------------------------------------------|-------|
| 😔 🗕 ドライバー ソフトウェアの更新 - 不明なデバイス                                                                                         |       |
| コンピューター上のドライバー ソフトウェアを参照します。                                                                                          |       |
| 次の場所でドライバー ソフトウェアを検索します:                                                                                              | _     |
| ✓ 参照(R)                                                                                                    |       |
| ✓ サブフォルダーも検索する(I)                                                                                                    | _     |
| → コンピューター上のデバイスドライバーの一覧から選択します(L)<br>この一覧には、デバイスと互換性があるインストールされたドライバー ソフトウェアと、デバイスと同<br>コリにあるすべてのドライバー ソフトウェアが表示されます。 | 1じカテ  |
| 次へ(N)                                                                                                    | キャンセル |

## 6. 下記のフォルダを指定し、「OK」をクリックします。

| フォルダーの参照                                                                                                    | × |
|----------------------------------------------------------------------------------------------------|---|
| ハードウェアのドライバーを含むフォルダーを選んでください。                                                                                                    |   |
| <ul> <li>■ デスクトップ</li> <li>▶ ⇒ ライブラリ</li> <li>▶ ● PHS</li> <li>▶ ● コンピューター</li> <li>▶ ● ● ネットワーク</li> <li>■ Jrc</li> <li>■ Modem</li> </ul> |   |
| フォルダー(F): Modem                                                                                                    |   |
| OK         キャンセル                                                                                                    |   |

7.「次の場所でドライバーソフトウェアを検索します」が更新されたかどうかを確認し、「次へ」をクリックします。

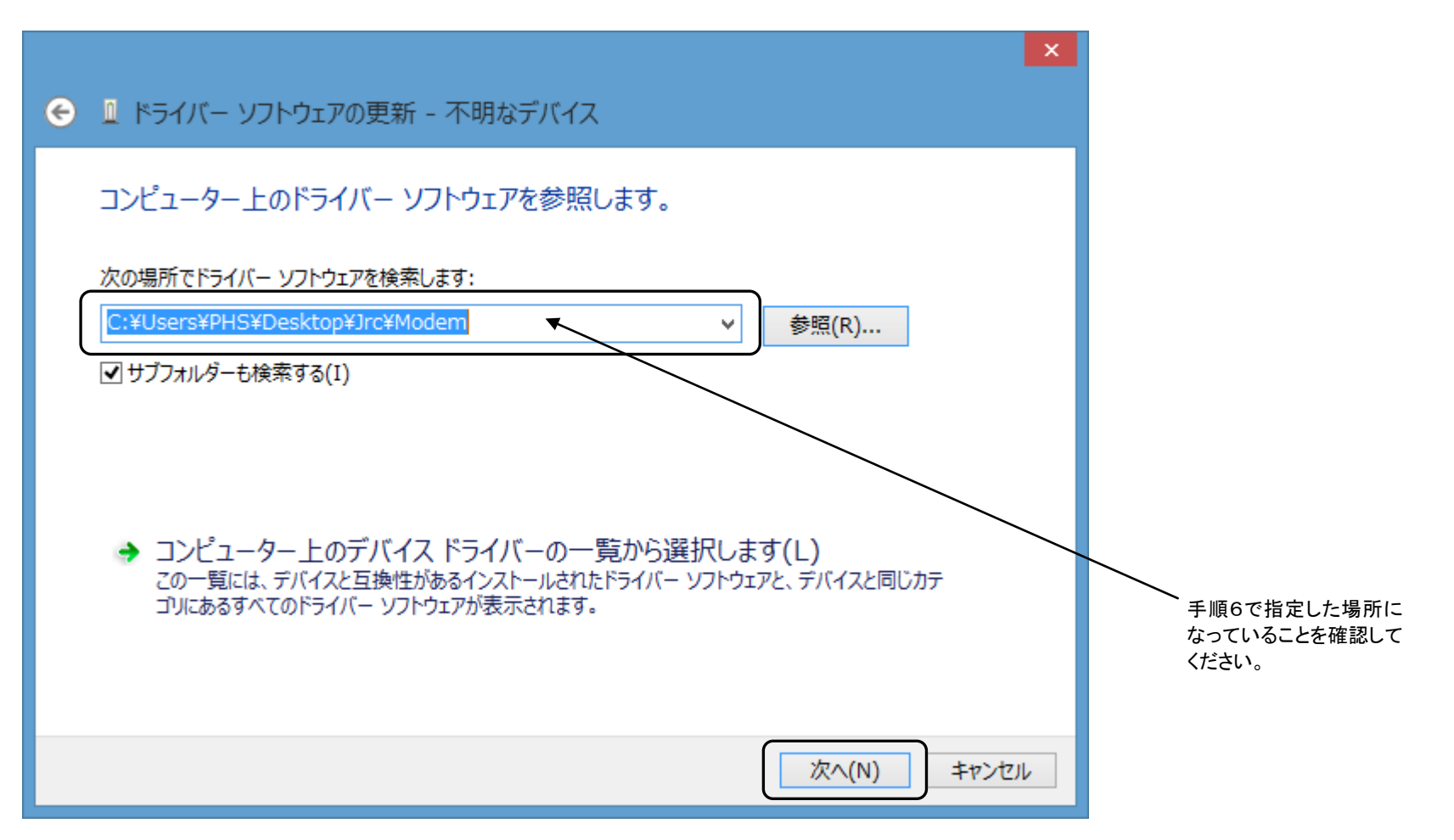

下記画面が表示されます。

| 8            | Windows セキュリティ ×                                                                                                    |
|--------------|----------------------------------------------------------------------------------------------------|
| $\bigotimes$ | ドライバー ソフトウェアの発行元を検証できません                                                                                                    |
|              | → このドライバー ソフトウェアをインストールしない(N)<br>お使いのデバイス用の、更新されたドライバー ソフトウェアが存在するかどうか製造元の<br>Web サイトで確認してください。                                                            |
|              | → このドライバー ソフトウェアをインストールします(I)<br>製造元の Web サイトまたはディスクから取得したドライバー ソフトウェアのみインストール<br>してください。その他のソースから取得した署名のないソフトウェアは、コンピューターに危害<br>を及ぼしたり、情報を盗んだりする可能性があります。 |
| ♥ #          | 細の表示(D)                                                                                                    |

8.「このドライバーソフトウェアをインストールします(I)」をクリックします。

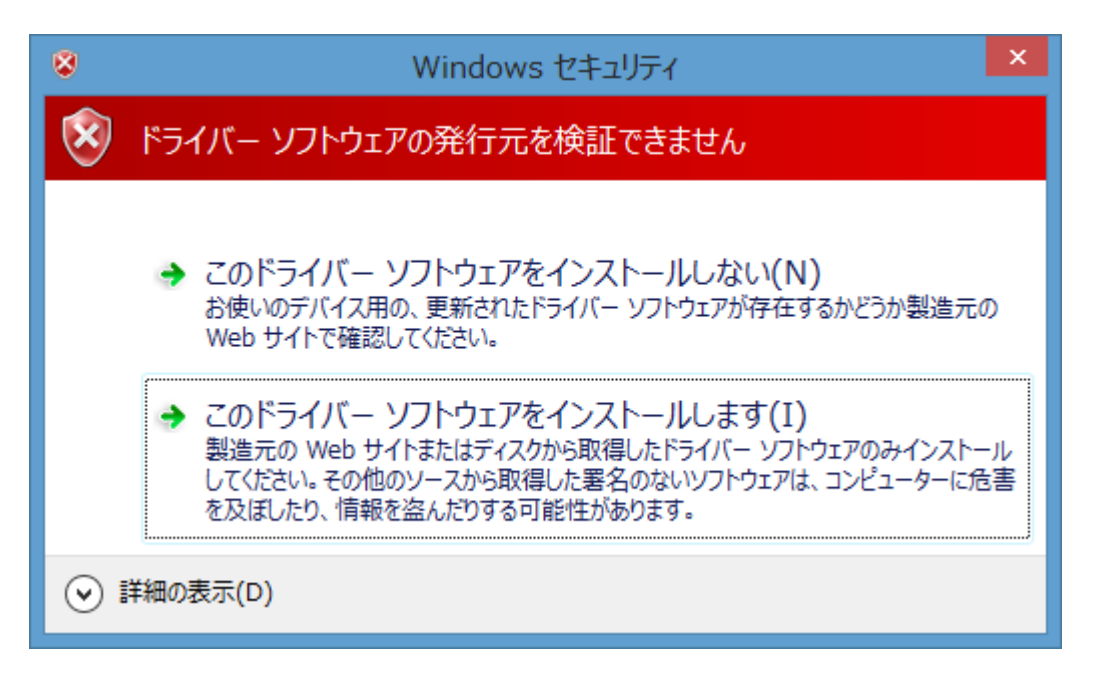

ドライバーソフトウェアのインストールが行われます。

|                               | × |
|-------------------------------|---|
| ● 📱 ドライバー ソフトウェアの更新 - 不明なデバイス |   |
| ドライバー ソフトウェアをインストールしています      |   |
|                               |   |
|                               |   |
|                               |   |
|                               |   |
|                               |   |
|                               |   |
|                               |   |
|                               |   |
|                               |   |
|                               |   |

9. インストールしたドライバが「JRC USB Modem - 20C010」であることを確認し、「閉じる(C)」をクリックします。

|                                              | × |
|----------------------------------------------|---|
| 중 Ⅰ ドライバー ソフトウェアの更新 - JRC USB Modem - 20C010 |   |
| ドライバー ソフトウェアが正常に更新されました。                     |   |
| このデバイスのドライバー ソフトウェアのインストールを終了しました:           |   |
| JRC USB Modem - 20C010                       |   |
|                                              |   |
|                                              |   |
|                                              |   |
|                                              |   |
|                                              |   |
| 閉じる(C)                                       |   |

以上で、インストールは終了です。